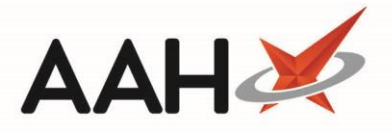

## Adding an Audit File Dump

- 1. To begin, open the CDR Manager from the ProScript Connect Main Screen by clicking the **[ProScript Connect]** menu button and selecting the *CDR Manager* menu item.
- 2. From the CDR Manager, open the *Inspector Log* tab and select the **[F2 Add Audit File Dump]** button.
- 3. The CDR Audit File Dump window displays, advising you that an audit file dump will copy all data currently in the CDR into files in the folder specified, which the GPhC inspector can then take offsite and examine in detail, independent of ProScript Connect. From here, you can:
  - Select the *Output Folder* using the [...] button. The system will save the exported file(s) to the folder location selected here.
  - Select the *Output Format* using the drop-down menu. At present, the only available format is Microsoft Excel .xls(x).
  - Edit the file names, if required, for each of the output reports; *CDR Data, Returns Data* and *Inspector Logs*.

| CDR Audit File                                                                                                    | Dump                       |       |      |  |  |  |  |
|----------------------------------------------------------------------------------------------------|----------------------------|-------|------|--|--|--|--|
| An Audit file dump will copy all data currently in the CDR into files in the<br>folder specified below. These files can then be taken offsite and<br>examined in detail, independent of ProScript Connect<br>Output Folder |                            |       |      |  |  |  |  |
| C:\ProScript Reports\                                                                                                    |                            |       |      |  |  |  |  |
| Output Format                                                                                                    |                            |       |      |  |  |  |  |
| Microsoft Excel                                                                                                    |                            |       |      |  |  |  |  |
| CDR Data                                                                                                    |                            |       |      |  |  |  |  |
| Save to File                                                                                                    | Audit_CDR.xlsx             |       |      |  |  |  |  |
| Returns Data                                                                                                    |                            |       |      |  |  |  |  |
| Save to File                                                                                                    | Audit_CDRReturns.xlsx      |       |      |  |  |  |  |
| Inspector Logs                                                                                                    |                            |       |      |  |  |  |  |
| ✓ Save to File                                                                                                    | Audit_CDRInspectorLog.xlsx |       |      |  |  |  |  |
|                                                                                                    | ✓ F10 - Save               | 🔇 Car | ncel |  |  |  |  |

- 4. When the export details have been edited as required, select the [F10 Save] button.
- 5. Navigate to the *Output Folder* location on your computer to find all files you have exported.

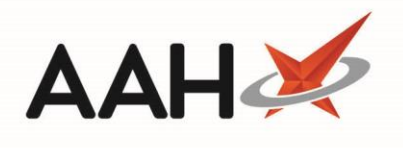

| Search ProScript Reports                                |                                                                                                    |                                                                                                    |                                                                                                    |                                                                                                    |                                                                                                    |  |  |
|---------------------------------------------------------|----------------------------------------------------------------------------------------------------|----------------------------------------------------------------------------------------------------|----------------------------------------------------------------------------------------------------|----------------------------------------------------------------------------------------------------|----------------------------------------------------------------------------------------------------|--|--|
| Organize 🔹 Include in library 🔹 Share with 🔹 New folder |                                                                                                    |                                                                                                    |                                                                                                    |                                                                                                    |                                                                                                    |  |  |
| Name                                                    | Date modified                                                                                                    | Туре                                                                                                    | Size                                                                                                    |                                                                                                    |                                                                                                    |  |  |
| Audit_CDR.xlsx                                          | 27/02/2018 15:31                                                                                                    | Microsoft Excel W                                                                                                    | 577 KB                                                                                                    |                                                                                                    |                                                                                                    |  |  |
| Audit_CDRInspectorLog.xlsx                              | 27/02/2018 15:31                                                                                                    | Microsoft Excel W                                                                                                    | 10 KB                                                                                                    |                                                                                                    |                                                                                                    |  |  |
| Audit_CDRReturns.xlsx                                   | 27/02/2018 15:31                                                                                                    | Microsoft Excel W                                                                                                    | 13 KB                                                                                                    |                                                                                                    |                                                                                                    |  |  |
| -                                                       |                                                                                                    |                                                                                                    |                                                                                                    |                                                                                                    |                                                                                                    |  |  |
|                                                         |                                                                                                    |                                                                                                    |                                                                                                    |                                                                                                    |                                                                                                    |  |  |
|                                                         |                                                                                                    |                                                                                                    |                                                                                                    |                                                                                                    |                                                                                                    |  |  |
|                                                         | <ul> <li>ProScript Reports</li> <li>Share with          <ul> <li>New folder</li> <li>Name</li> <li>Audit_CDR.xlsx</li> <li>Audit_CDRInspectorLog.xlsx</li> <li>Audit_CDRReturns.xlsx</li> </ul> </li> </ul> | <ul> <li>ProScript Reports</li> <li>Share with          <ul> <li>New folder</li> <li>Name</li> <li>Audit_CDR.xlsx</li> <li>27/02/2018 15:31</li> <li>Audit_CDRInspectorLog.xlsx</li> <li>27/02/2018 15:31</li> <li>Audit_CDRReturns.xlsx</li> <li>27/02/2018 15:31</li> </ul> </li> </ul> | <ul> <li>ProScript Reports</li> <li>Searce</li> <li>Share with          <ul> <li>New folder</li> <li>Name</li> <li>Date modified</li> <li>Type</li> <li>Audit_CDR.xlsx</li> <li>27/02/2018 15:31</li> <li>Microsoft Excel W</li> <li>Audit_CDRInspectorLog.xlsx</li> <li>27/02/2018 15:31</li> <li>Microsoft Excel W</li> <li>Audit_CDRReturns.xlsx</li> <li>27/02/2018 15:31</li> <li>Microsoft Excel W</li> </ul> </li> </ul> | <ul> <li>ProScript Reports</li> <li>Search ProScript Reports</li> <li>Search ProScript Reports</li> <li>Name</li> <li>Date modified</li> <li>Type</li> <li>Size</li> <li>Audit_CDR.xlsx</li> <li>27/02/2018 15:31</li> <li>Microsoft Excel W</li> <li>577 KB</li> <li>Audit_CDRInspectorLog.xlsx</li> <li>27/02/2018 15:31</li> <li>Microsoft Excel W</li> <li>10 KB</li> <li>Audit_CDRReturns.xlsx</li> <li>27/02/2018 15:31</li> <li>Microsoft Excel W</li> <li>13 KB</li> </ul> | <ul> <li>ProScript Reports</li> <li>Search ProScript Reports</li> <li>Share with          New folder         <ul> <li>Name</li> <li>Date modified</li> <li>Type</li> <li>Size</li> <li>Audit_CDR.xlsx</li> <li>27/02/2018 15:31</li> <li>Microsoft Excel W</li> <li>577 KB</li> <li>Audit_CDRInspectorLog.xlsx</li> <li>27/02/2018 15:31</li> <li>Microsoft Excel W</li> <li>10 KB</li> <li>Audit_CDRReturns.xlsx</li> <li>27/02/2018 15:31</li> <li>Microsoft Excel W</li> <li>13 KB</li> </ul> </li> </ul> |  |  |

## **Revision History**

| Version Number | Date                        | Revision Details | Author(s)            |
|----------------|-----------------------------|------------------|----------------------|
| 1.0            | 29 <sup>th</sup> April 2019 |                  | Joanne Hibbert-Gorst |
|                |                             |                  |                      |
|                |                             |                  |                      |

## **Contact us**

For more information contact: **Telephone: 0344 209 2601** 

Not to be reproduced or copied without the consent of AAH Pharmaceuticals Limited 2019.